## Seguimiento de Proyectos usando Kanbanize.com

| Autor:               | Mauricio Gracia Gutierrez |
|----------------------|---------------------------|
| Email:               | mauriciogracia@yahoo.com  |
| Ultima Modificación: | 13 de Mayo de 2014        |

## Objetivo

Este documento muestra de que manera se puede hacer seguimiento de proyectos por medio de la pagina <u>http://www.kanbanize.com</u>

## Comparación

|                                      | VisualStudio.com | Kanbanize.com                         | Comentarios                                                                                                    |
|--------------------------------------|------------------|---------------------------------------|----------------------------------------------------------------------------------------------------|
| Acceso via WEB                       | SI               | SI                                    |                                                                                                    |
| Requiere MSDN<br>activo              | SI               | NO, solo email                        | Kanbanize.com permite que integrantes que no sean desarrolladores participen sin tener MSDN                         |
| APP para mobile                      | NO               | SI ( <u>IOS</u> o<br><u>ANDROID</u> ) | La version IOS tiene un costo. Hay version<br>gratuita en Android pero limitada, la version<br>completa tiene costo |
| Limitante a<br>numero de<br>usuarios | NO               | NO                                    | La version COMMUNITY no cuesta y siempre sera gratuita                                                              |
| Entre mas<br>usuarios mas<br>cuesta  | SI               | NO en el plan<br>COMMUNITY            | Existen <u>diferentes planes</u> con diferentes<br>carateristicas y precios ademas del<br>COMMUNITY                 |
| Exponen API via<br>REST              | <u>SI</u>        | <u>SI</u>                             | Ambos permiten integracion al exponer el API                                                                        |

## Pasos

Ingrese a http://www.kanbanize.com y cree un usuario asociado a su email

|                                                        |                                                        |                                                                                                    | 1 9 3                                                                                                    |
|--------------------------------------------------------|--------------------------------------------------------|----------------------------------------------------------------------------------------------------|----------------------------------------------------------------------------------------------------|
|                                                        | KUIDUIIZE MARE a                                       | NN OF FEALURES FRACENO CUSTORESS AN ELCO                                                                                                    | ABOULDS CREATONIA                                                                                                    |
|                                                        |                                                        |                                                                                                    | _                                                                                                    |
|                                                        | Kanhan                                                 | A many binas and<br>2 Amany binas and<br>2 Amany binas | Make         No. 1         Support         No.           0         1         1         1         1         1         1         1         1         1         1         1         1         1         1         1         1         1         1         1         1         1         1         1         1         1         1         1         1         1         1         1         1         1         1         1         1         1         1         1         1         1         1         1         1         1         1         1         1         1         1         1         1         1         1         1         1         1         1         1         1         1         1         1         1         1         1         1         1         1         1         1         1         1         1         1         1         1         1         1         1         1         1         1         1         1         1         1         1         1         1         1         1         1         1         1         1         1         1         1         1                                                                                                    |
|                                                        | Software                                               |                                                                                                    |                                                                                                    |
| A                                                      | hat scales your busines                                |                                                                                                    |                                                                                                    |
| •                                                      | -                                                      | Project re-brid                                                                                                    | And a set of the set of the set o |
|                                                        | Sign Up for Free!                                      | Project re-brig                                                                                                    |                                                                                                    |
|                                                        |                                                        |                                                                                                    | <u></u>                                                                                                    |
|                                                        | Kanbanize is visual mar<br>productivity by applying le | nagement software which be<br>an principles to your work.                                                                                                    | oosts your<br>We help you                                                                                                    |
|                                                        | design your worknow, coll<br>meti                      | aborate with others and tra<br>rics out of the box.                                                                                                    | ick important                                                                                                    |
|                                                        | <u>Try it n</u>                                        | ow, it is absolutely free!                                                                                                    |                                                                                                    |
|                                                        | Now avail                                              | able <b>on mobi</b>                                                                                                    | le                                                                                                    |
|                                                        |                                                        |                                                                                                    |                                                                                                    |
| Sigour                                                 | Sign Up                                                | ad as credit card associat                                                                                                    |                                                                                                    |
| Jight op                                               |                                                        | ia no ciculi cala necaca.                                                                                                    |                                                                                                    |
| Email                                                  |                                                        |                                                                                                    |                                                                                                    |
|                                                        |                                                        |                                                                                                    |                                                                                                    |
| Decement                                               |                                                        |                                                                                                    |                                                                                                    |
| Password                                               |                                                        |                                                                                                    |                                                                                                    |
| Password<br>Repeat password                            |                                                        |                                                                                                    |                                                                                                    |
| Password<br>Repeat password                            | ure                                                    |                                                                                                    |                                                                                                    |
| Password Repeat password Insert the text from the pic  | uro                                                    |                                                                                                    |                                                                                                    |
| Password Repeat password Insert the text from the pic  | un                                                     |                                                                                                    |                                                                                                    |
| Password Repeat password Insert the text from the pice | Change Poten                                           |                                                                                                    |                                                                                                    |

Cree un proyecto usando la opción NEW PROJECT

| avmgg | Ny Team Notifications Companies mauriciograciag |
|-------|-------------------------------------------------|
|       | + New project Q Search 📓 Reports                |
|       | News:                                           |
|       | Version 3.7 – What's New?                       |
|       | Version 3.6 - What's New?                       |
|       |                                                 |

Asignele un nombre al proyecto y use la opción CREATE

| A swings                | My Team  | Notifications |
|-------------------------|----------|---------------|
|                         | Q Search | Reports       |
| COOMEVA Create X Cancel |          |               |
|                         |          |               |

Una vez creado el proyecto cree un nuevo tablero usando la opción NEW BOARD

| n svinge  | My Tear               | n Notificatio |
|-----------|-----------------------|---------------|
|           | + New project Q Searc | h 📳 Reports   |
| = COOMEVA | + Nev                 | r Board       |
|           |                       |               |

Asignele un nombre al tablero y use la opción CREATE

| Swmgg         | My Team  | Notifications |
|---------------|----------|---------------|
| + New project | Q Search | Reports       |
| = COOMEVA     |          | ٥             |
| Kanbar        |          |               |

Por medio el ENGRANAJE a lado derecho del proyecto puede acceder a diferentes opciones

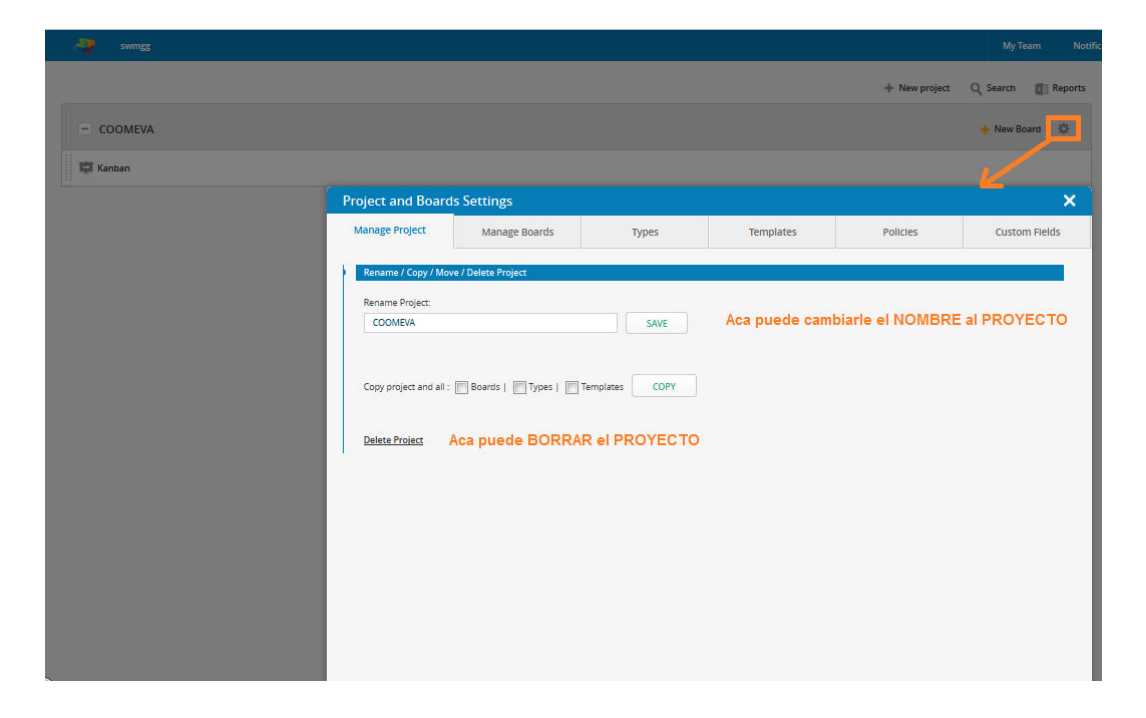

En la pestaña TYPES se puede administrar los tipos de tareas que se pueden crear, Por defecto Kanbanize tiene 3 (Bug, Feature request, Support Request)

|           |                                                  |                             |             |           | + New project | Q Search      |
|-----------|--------------------------------------------------|-----------------------------|-------------|-----------|---------------|---------------|
| - COOMEVA |                                                  |                             |             |           |               | + New Board 🔅 |
| 🛱 Kanban  |                                                  |                             |             |           |               |               |
|           | Project and Boards Se                            | ettings                     |             |           |               | ×             |
|           | Manage Project                                   | Manage Boards               | Types       | Templates | Policies      | Custom Fields |
|           | ADD NEW TYPE A                                   | Il selected types to be mov | ed 👻 into C | DOMEVA 🗸  |               |               |
|           | Bug<br>Type to be used for bugs.                 |                             |             |           |               | ×             |
|           | Feature request     Type to be used for new deve | lopment tasks.              |             |           |               | ×             |
|           | U Support request                                | ted to client support.      |             |           |               | ×             |
|           |                                                  |                             |             |           |               |               |
|           |                                                  |                             |             |           |               |               |
|           |                                                  |                             |             |           |               |               |
|           |                                                  |                             |             |           |               |               |
|           |                                                  |                             |             |           |               |               |
|           |                                                  |                             |             |           |               |               |
|           |                                                  |                             |             |           |               |               |

Al editar o crear un tipo se puede elegir un NOMBRE, ICONO y DESCRIPCIÓN

| aving sving                                                                                                    |                                                  |                                |                      |           | Му Театт | Notifications Compar |
|----------------------------------------------------------------------------------------------------|--------------------------------------------------|--------------------------------|----------------------|-----------|----------|----------------------|
|                                                                                                    | Project and Boards                               | s Settings                     |                      |           |          | ×                    |
| ( Internet and Internet and Int | Manage Project                                   | Manage Boards                  | Types                | Templates | Policies | Custom Fields        |
| COOMEVA                                                                                                    | BACK TO TYPES                                    |                                |                      |           |          |                      |
| 📮 Kanban                                                                                                    | Type name:                                       |                                |                      |           |          |                      |
| - COOMEVA_REAL                                                                                                    | Design                                           |                                |                      |           |          | 5                    |
| 🛱 Kanban                                                                                                    | 🎡 💑 😒 🚋                                          | i 📢 🔜 📀 🥫                      | 🔤 🥥 🕘                | 2         |          |                      |
| 11                                                                                                    | 9 🛈 丛 🕻                                          | ) 🗹 🔰 🕥 (                      | ۰ 🔶 ү 😖              | <2>       |          |                      |
|                                                                                                    | 1 💁 🕓 🗷 🤮                                        | 9 😃 🏶 🚖 🤅                      | 2 😑 🥥 👑              |           |          |                      |
|                                                                                                    | Type description:<br>Para tareas relacionadas co | on el diseño de la solucion al | requerimiento/mejora |           |          | -0                   |
|                                                                                                    |                                                  |                                |                      |           |          |                      |
|                                                                                                    |                                                  |                                |                      |           |          | 1                    |
|                                                                                                    |                                                  |                                | SAVE                 | CANCEL    |          | n                    |
|                                                                                                    |                                                  |                                |                      |           |          |                      |
|                                                                                                    |                                                  |                                |                      |           |          |                      |
|                                                                                                    |                                                  |                                |                      |           |          |                      |
|                                                                                                    |                                                  |                                |                      |           |          |                      |
|                                                                                                    |                                                  |                                |                      |           |          |                      |

De esta manera se pueden editar los tipos de tareas para que se ajusten a sus necesidades

| CO011514 | Manage Project                            | Manage Boards                                                                   | Types              | Templates | Policies | Custom Fields |  |
|----------|-------------------------------------------|---------------------------------------------------------------------------------|--------------------|-----------|----------|---------------|--|
| Kanban   | ADD NEW TYPE                              | All selected types to be mov                                                    | ed 🖵 into CO       | DMEVA V   |          |               |  |
|          | Para tareas relacionad                    | as con el diseño de la solucion al re                                           | querimiento/mejora |           |          | ×             |  |
|          | Tarea relacionado con                     | Beployment Tarea relacionado con el despliegue de la solucion o requerimiento   |                    |           |          |               |  |
|          | 🗌 📟 Development<br>Tarea de codificacion, | Evelopment     Tarea de codificación, desarrollo de la solución o requerimiento |                    |           |          |               |  |
|          | Tareas relacionadas co                    | in pruebas funcionales o técnicas                                               |                    |           |          | ×             |  |
|          | 🗌 🛞 Requirements                          |                                                                                 |                    |           |          | ×             |  |
|          | 🗌 🖏 Testing                               |                                                                                 |                    |           |          | ×             |  |

Al volver a la pagina de inicio, se puede tambien editar el tablero que acabo de crear

| n swmgg   | My Team Not                                                | tifications |
|-----------|------------------------------------------------------------|-------------|
|           | 🕂 New project 🔍 Search 🔹 🕼 Rej                             | ports       |
| - COOMEVA | 🔶 New Board                                                | \$⊧         |
| 🛱 Kanban  | 💄 Invite Users 🌘 Open Analytics 🔯 Edit Board 📗 Auto Open 🛙 | D: 4]       |
|           | Edit Kanban Workfi                                         | low         |

Kanbanize tiene por defecto 3 estados/areas, REQUESTED, IN PROGRESS y DONE, pero permite agregar nuevas columnas bajo una nueva area.

En este caso se agrega una COLUMNA en el area DONE

| awmgg / COC      | DMEVA / Kanban |                               |                            |                                |          | My Team                 | Notifications                  | Companies mauriciograciag        |
|------------------|----------------|-------------------------------|----------------------------|--------------------------------|----------|-------------------------|--------------------------------|----------------------------------|
|                  |                |                               |                            | Back to board                  |          |                         |                                |                                  |
|                  |                | REQUESTED AREA                | +                          | IN PROGRESS AREA               | +        |                         | DONE AREA                      | +                                |
|                  |                | Solicitada                    |                            | En progreso                    |          |                         | Done                           |                                  |
|                  |                | Limt - / 0<br>Tasks per row 1 |                            | Limit - / 0<br>Tasks par mar 1 | N 1      |                         | Limt - / 0<br>Tasks per row 1  | Create new main column           |
|                  |                | + \$ ?                        |                            | + • ?                          | - N      |                         | + \$ ?                         |                                  |
| Default Swimlane |                |                               | Limit - / 0                |                                | Limit-70 |                         |                                | Unit - / 0                       |
| Add New Swimlane |                | Utilice<br>editar I           | este ENGRANAJ<br>a columna | E para renombrar o             |          | Utilice el<br>dentro de | SIMBOLO + pa<br>I mismo estado | ara agregar COLUMNAS<br>o o area |

Una vez creada se usando el ENGRANAJE ...

|                                          |               | Му Те                                                                                                    | am      | Notifications | Companies =                    | mauriciograciag |
|------------------------------------------|---------------|----------------------------------------------------------------------------------------------------|---------|---------------|--------------------------------|-----------------|
|                                          | Back to board |                                                                                                    |         |               |                                |                 |
| RESS AREA                                | +             | DON                                                                                                    | IE AREA | λ.            |                                | +               |
| rogreso<br>it - / 0<br>xer row: 1<br>Ф ? |               | Done           Limit - 0           Tasils per row: 1           +         ⇒         ∅         ×         ? |         | Ne<br>T.<br>+ | Limit - / 0<br>asks per row: 1 |                 |
|                                          | Limit - / 0   | Lint-/0                                                                                                  |         |               | Edit colun                     | Limit - / 0     |

...y se le cambia el nombre de NEW SUBCOLUMN a PRUEBAS TECNICAS

|                              |               |                                                            | My Team     | Notifications       | Companies -                              | mauriciograciag    |
|------------------------------|---------------|------------------------------------------------------------|-------------|---------------------|------------------------------------------|--------------------|
|                              | Back to board |                                                            |             |                     |                                          |                    |
| RESS AREA                    | +             |                                                            | DONE ARE    | EA                  |                                          | +                  |
| it-/0<br>it-/0<br>ier row: 1 |               | Done<br>Limit - / 0<br>Tasks per row: 1<br>+ + + + + + * * |             | Prueba<br>L<br>Task | s Tecnicas<br>imit - / 0<br>s per row: 1 |                    |
|                              | Limit - 7 0   |                                                            | Limit - / 0 |                     | Save chang                               | Limit - / 0<br>jes |

Siguiendo los mismos pasos se crea una nueva columna PRUEBAS FUNCIONALES bajo el estado DONE y luego use la opcion BACK TO BOARD para regresar al tablero y poder usarlo

|                  |                                               |                                                | Back to board                           |                                                     |                                                        |
|------------------|-----------------------------------------------|------------------------------------------------|-----------------------------------------|-----------------------------------------------------|--------------------------------------------------------|
|                  | REQUESTED AREA 🛛 🕂                            |                                                |                                         |                                                     |                                                        |
|                  | Solicitada<br>Limit - / 0<br>Tasks per row: 1 | En progreso<br>Limit - / 0<br>Tasks per row: 1 | Done<br>Limit - / 0<br>Tasks per row: 1 | Pruebas Tecnicas<br>Limit - / 0<br>Tasks per row: 1 | Pruebas Funcionales<br>Limit - / 0<br>Tasks per row: 1 |
|                  | + 🔅 ?                                         | + 🌣 ?                                          | + → ☆ × ?                               | + + + + + × ?                                       | + + ‡ × ?                                              |
| Default Swimlane | Limit-/0                                      | Lime - / 0                                     | Lint:-/0                                | Limt-/0                                             | Um                                                     |
| dd New Swimlane  |                                               |                                                |                                         |                                                     |                                                        |

Para poder crear tareas en el BACKLOG primero debe expandir dicha COLUMNA/AREA

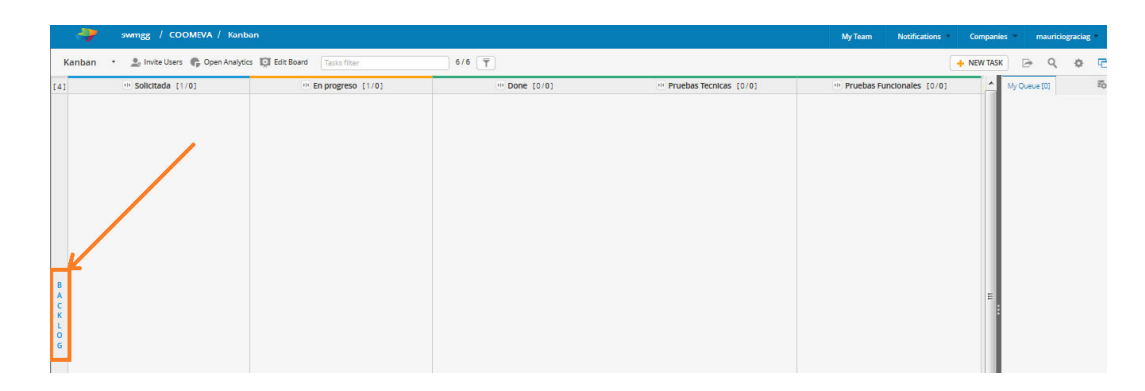

A continuación haga click con BOTON DERECHO sobre el AREA para poder crear TAREAS

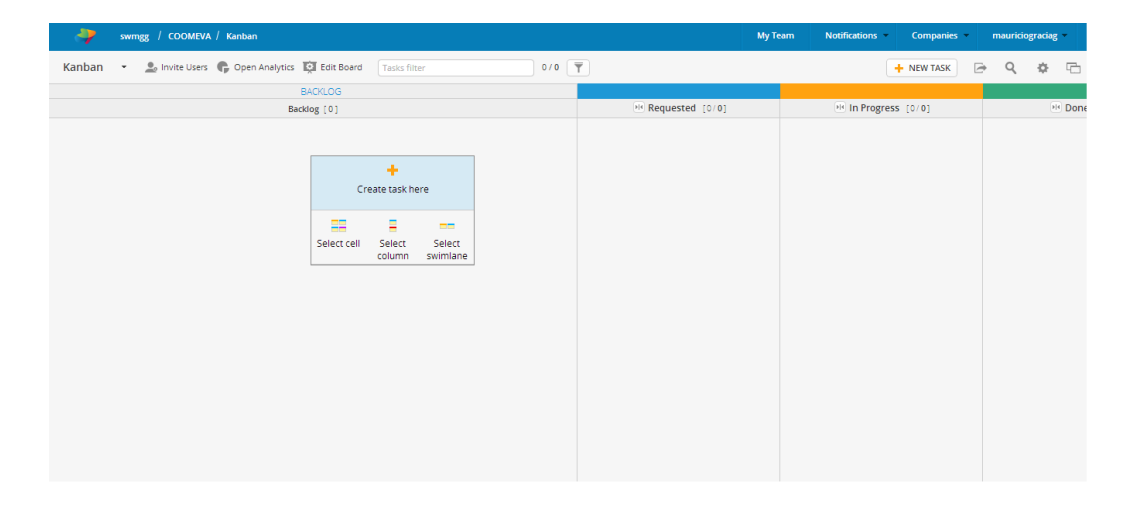

Ingrese el TITULO, DESCRIPCION, PRIORIDAD, RESPONSABLE y TIPO DE TAREA. Tambien puede cambiar la COLUMNA/AREA en donde la quiere crear; luego de llenar todos los datos necesario use la opcion ADD TASK para crear la tarea

| swmgg / COOMEVA / Kai        |                                                                          |                           |                                                                          |                                                                                                    |   |   | graciag = |
|------------------------------|--------------------------------------------------------------------------|---------------------------|--------------------------------------------------------------------------|----------------------------------------------------------------------------------------------------|---|---|-----------|
| Kanban 👻 🔔 Invite Users 🛛 Ta | ask Details                                                              |                           |                                                                          |                                                                                                    | × | ٩ | <b>\$</b> |
| Title:<br>REPO               | :<br>ORTE CALIDAD - Desarrollo                                           | Load template [?]<br>None | Task Fields                                                              |                                                                                                    |   |   | HA D      |
| Descr<br>B<br>Re             | ealizar tareas de desarrollo relacionadas con las mejoras del reporte de | calidad                   | Color:<br>#24997b<br>Size:<br>Deadline:<br>Tags:<br>External link:       | Priority:<br>Average<br>Assignee:<br>mauriciograciag<br>Task type:<br>Development<br>None<br>Deployment<br>Deslopment<br>Development<br>Development<br>Development | • |   |           |
|                              |                                                                          | ,<br>                     | Custom fields (0)<br>Subtasks (0)<br>Attachments (0)<br>Olumn<br>Backlog | Testing                                                                                                    |   |   |           |
|                              |                                                                          |                           | Watching                                                                 | ADD TASK                                                                                                    |   |   |           |

Una vez creada la tarea esta se visualiza en la COLUMNA/AREA donde eligio crearla

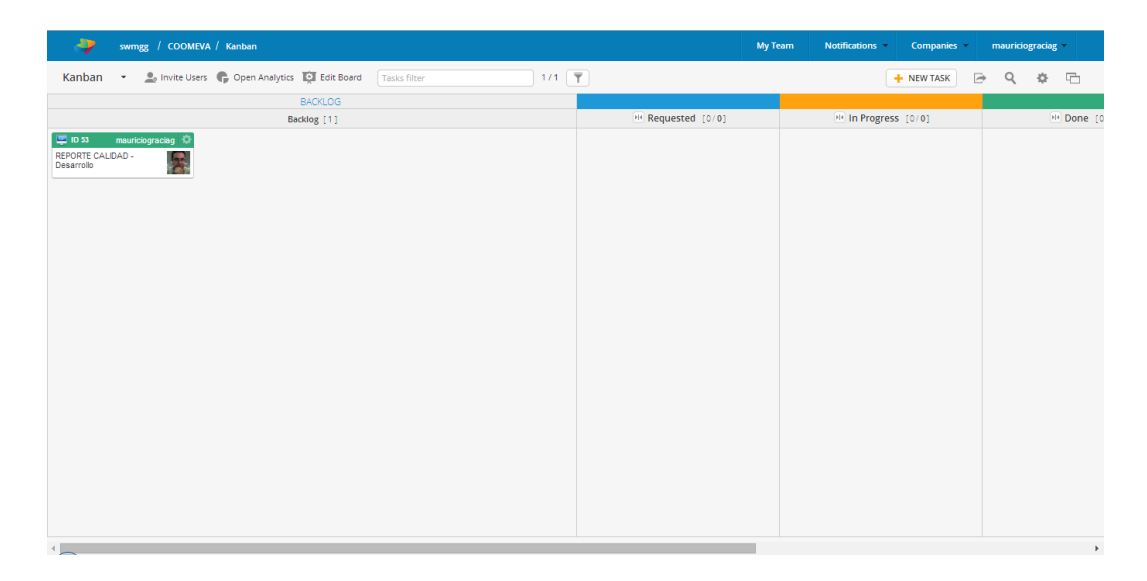

Por medio del ENGRANAJE que aparece arriba a la derecha del tablero se pueden ajustar que informacion se muestra para cada una de las tareas

| swmgg / COOMEVA / Kanban                                | Task / Board Settings                                                                                                    | ×              | am Notifications Companies mauriciograciag |             |  |  |  |  |  |
|---------------------------------------------------------|----------------------------------------------------------------------------------------------------|----------------|--------------------------------------------|-------------|--|--|--|--|--|
| Kanban 🔹 🌲 Invite Users 🎧 Open Analytics 🔯 Edit Board 🛛 | Task settings                                                                                                    | Board settings |                                            | - <b></b> 6 |  |  |  |  |  |
| BACKLOG<br>Recklog [1]<br>ERCRITE CALCOAD-<br>Deservise | Drow subtasks  Progress bar One row per subtask  Drow subtask  Drow size  Con View  Show view  Show view  Show external link  Con Full text  Show deadline  Show ocite time  Show ocite time  Show volke time  Show to nemenss  Show link  Kon  Link details  Hide avatars  Show custom fields | Preview:       | in Progress (0:0)                          | (* Done ;   |  |  |  |  |  |
| 4                                                       |                                                                                                    |                |                                            | ,           |  |  |  |  |  |

A medida que se ajustan los parametros de visualizacion, Kanbanize muestra una previsualizacion al lado derecho.

Use la opcion SAVE para guardar los cambios que haya realizado

| Kanban 👻 💄 Invite Users 🕞 Open Analytics 🔯 Edit Board 🛛 Task | Task / Board Settings                                                                                                    | ×                      | 🕂 NEW TASK 🕞 | ۹ 🕈 🖻 |
|--------------------------------------------------------------|----------------------------------------------------------------------------------------------------|------------------------|--------------|-------|
| BACKOG<br>Backog (1)<br>EPORTE CALIDAD<br>Besarrolo          | Task settings  Show subtasts One row per subtask Show priority Show size Icon Ver ® Row view Show tags Icon Ver ® Row view Show tags Icon Ver Nill text Show castline Show castline Show | Board settings Preview |              |       |
| 4                                                            | SAVE                                                                                                    |                        |              | ,     |

Al volver al tablero y hacer click con el BOTON DERECHO sobre una TAREA se pueden crear SUBTAREAS y muchas acciones adicionales

| 🧳 swm            | gg / соом           | EVA / Kanba      |                 |                             | Мут                | eam Notifications - Companies - | mauriciograciag 💌 |
|------------------|---------------------|------------------|-----------------|-----------------------------|--------------------|---------------------------------|-------------------|
| Kanban 👻         | 🔔 Invite Us         | ers 🕞 Oper       | n Analytics     | Edit Board Tasks filter 1/1 | r)                 | 🕂 NEW TASK 🕞                    | ९ 🔹 🖻             |
|                  |                     |                  | E               | KCKLOG                      |                    |                                 |                   |
|                  |                     |                  | Back            | og [1]                      | He Requested [0/0] | He In Progress [0/0]            | H Done [0         |
| EPORTE CALIDAD - | ciograciag 🌣        |                  |                 |                             |                    |                                 |                   |
| Desarrollo       | C<br>Add<br>Comment | +<br>Add Subtask | Clone           |                             |                    |                                 |                   |
|                  | Copy<br>permalink   | o<br>Watch       | ()<br>Log time  |                             |                    |                                 |                   |
|                  | L<br>Assignee       | Color            | [1]<br>Deadline |                             |                    |                                 |                   |
|                  | Priority            | Size             | <><br>Tag       |                             |                    |                                 |                   |
|                  | <b>⊕</b><br>Move    | Block            | ×<br>Delete     |                             |                    |                                 |                   |
|                  | Follow              | up               | ✓<br>Done       |                             |                    |                                 |                   |

En Kanbanize las subtareas son practicamente listas de chequeo, ingrese un TEXTO, RESPONSABLE y use la opción ADD SUBTASK para crear la subtarea

| swrngg / COOMEVA / Kanban                          |                                                      | mauriciograciag -   |            |
|----------------------------------------------------|------------------------------------------------------|---------------------|------------|
| Kanban 🔹 💄 Invite Users 🌪 Open Analytics 🔯 Edit Bo | New subtask X                                        | + NEW TASK          | • < • 🖻    |
| BACKLOG<br>Backlog [1]                             | Llamar el servicio web de Auditoria                  | M In Progress [0/0] | He Done [0 |
| EPOTE CLORO:                                       | Press ctrif-renter to create subtassk<br>ADD SUBTASK |                     |            |

Se puede apreciar que ya la SUBTAREA aparece y asi mismo puede agregar otra SUBTAREA mas

| awmg 🕹                         | в / соом            | EVA / Kanba       | n             |                         |       | Му              | Team Notifications Companies | mauriciograciag 🖛 |
|--------------------------------|---------------------|-------------------|---------------|-------------------------|-------|-----------------|------------------------------|-------------------|
| Kanban 👻                       | Le Invite Us        | iers 🕞 Ope        | n Analytics   | Edit Board Tasks filter | 1/1 🕎 |                 | + NEW TASK                   | • < < ⊡           |
|                                |                     |                   | B             | LOG                     |       |                 |                              |                   |
|                                |                     |                   | Back          | [1]                     |       | Requested [0/0] | H In Progress [0/0]          | Pe Done           |
| EPORTE CALIDAD -<br>Desarrollo | ograciag 🌣          |                   |               |                         |       |                 |                              |                   |
| Llamar el servicio v           | C<br>Add<br>Comment | +<br>Add Subtask  | Clone         |                         |       |                 |                              |                   |
|                                | Copy<br>permalink   | <b>O</b><br>Watch | O<br>Log time |                         |       |                 |                              |                   |
|                                | Assignee            | Color             | Deadline      |                         |       |                 |                              |                   |
|                                | Priority            | Size              | <><br>Tag     |                         |       |                 |                              |                   |
|                                | <b>⊕</b><br>Move    | Block             | X<br>Delete   |                         |       |                 |                              |                   |
|                                | 💄<br>Follow (       | up                | ✓<br>Done     |                         |       |                 |                              |                   |

Como ya se habia mencionado las SUBTAREAS aparecen como una lista de chequeo y asi mismo hay otros elementos con los que se puede interactuar

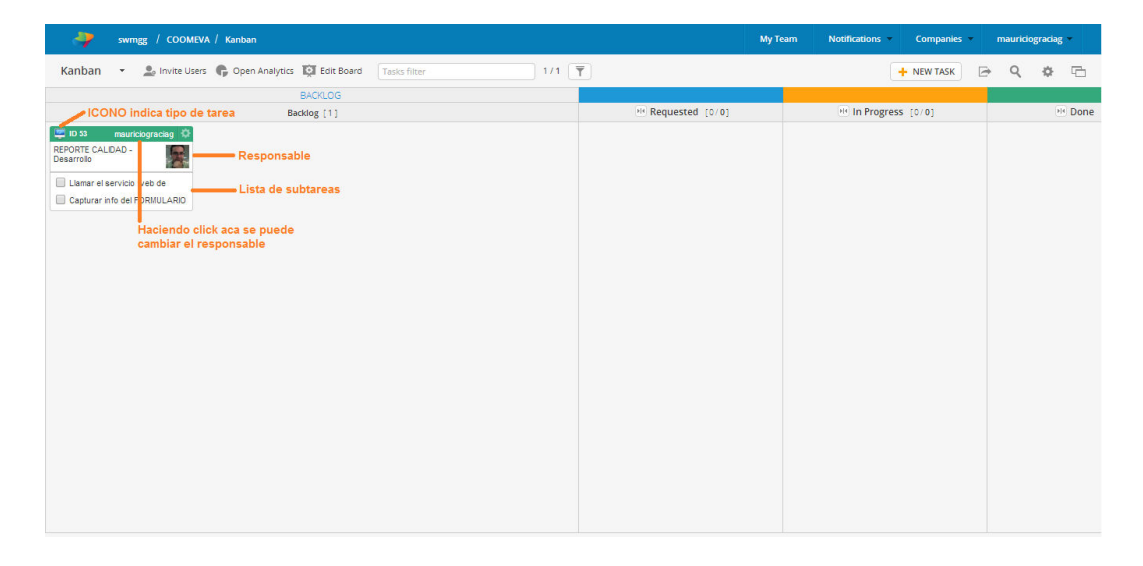

Usando lo aprendido ya puede crear todas la TAREAS y SUBTAREAS que requiera. A continuación se muestran otros elementos imporantes de esta ventana

| swing / COOMENA / Kantsan                                                                                                    |                                                                                                    | eam Notifications C                                    | ompanies mauriclograciag                                                                                                    |
|----------------------------------------------------------------------------------------------------|----------------------------------------------------------------------------------------------------|--------------------------------------------------------|----------------------------------------------------------------------------------------------------|
| Kanban 🔹 🥼 Invite Users 🏟 Open Analytics 🔯 Edit Board 🛛 Tasks filter                                                                                                    | Aca se pueden FILTRAR las tareas que se visualizan                                                               | + N                                                    | EWTASK 🕞 Q. 🕸 🖻                                                                                                    |
| BACKLOG<br>Backlog (5)                                                                                                    | ··· Solicitada (0:0) ··· En progreso (0:0) ··· Done (0:0) ··· Pruebas Tecnicas (0:0) ··· Pruebas Funcionales (0: | 1 [0]                                                  | My Queue [2] Ro                                                                                                    |
| Loss     Restore (Control       Control     Control       Control     Control       Control     Control       Control     Control       Control     Control       Control     Control       Control     Control       Control     Control       Control     Control       Control     Control |                                                                                                    | Aca as coloca<br>las tareas que<br>quieran<br>ARCHIVAR | n este panel<br>aparecen las<br>tareas asignadas<br>au suano actual<br>Se puede ajustar<br>escala de tiempo<br>aca<br>preservitado actual<br>secondo actual<br>secondo a |

Para indicar que una TAREA pasa de BACKLOG a SOLICITADA simplemente arrastrela sobre dicha COLUMNA/AREA

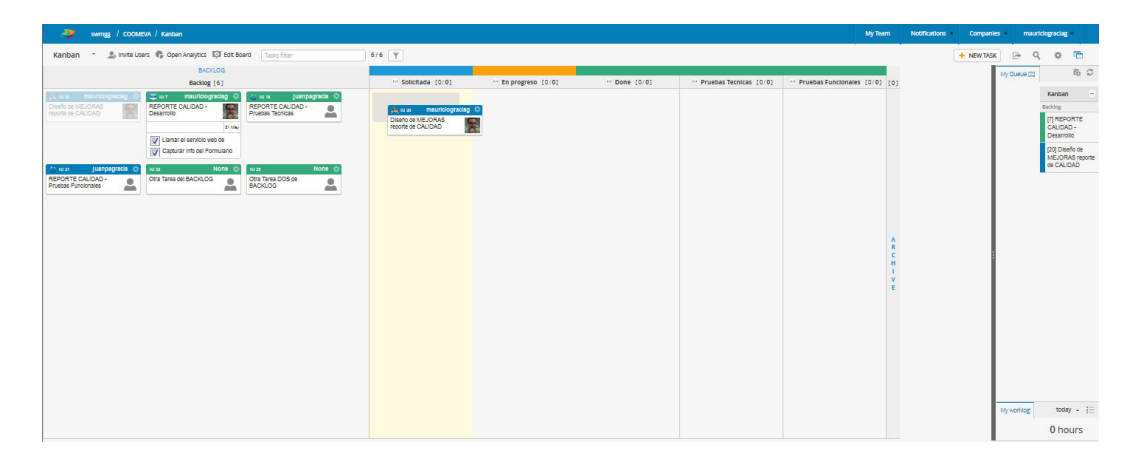

Para indicar que una TAREA esta EN PROGRESO simplemente arrastrela sobre dicha COLUMNA/AREA

| avringg / COOMEVA / Kanban                                            |                              |                       |              |                            | My Team                           | Notifications | Companie   | s maur       | iclograciag =  |
|-----------------------------------------------------------------------|------------------------------|-----------------------|--------------|----------------------------|-----------------------------------|---------------|------------|--------------|----------------|
| Kanban 🔹 🍰 Invite Users 🎼 Open Analytics 🔯 tidt Board 🛛 Tables Filter | 6/6 <u>T</u>                 |                       |              |                            |                                   |               | + NEW TASK |              | . • 🖻          |
| BACNLOG                                                               |                              |                       |              |                            |                                   |               | - I        | My Queue (2) | 15 C           |
| Backlog [4]                                                           | ··· Solicitada [2/0]         | ··· En progreso [0/0] | " Done [0/0] | ··· Pruebas Tecnicas (0/0) | ··· Pruebas Funcionales [0/0] [0] |               |            |              |                |
| A los juspegrada O A los juspegrada O los None O                      | A to a maunclogracieg O      | A to a mauricicorade  | 0            |                            |                                   |               |            |              | Kanben         |
| Pruebas Teoricas                                                      | reporte de CALIDAD           | Diseto de MEJORAS     | <b>F</b>     |                            |                                   |               |            |              | MREPORTE       |
| NOR O                                                                 | mauriclograciag O            |                       | 2019         |                            |                                   |               |            |              | CALIDAD -      |
| Otra Tarea DOS de                                                     | REPORTE CALIDAD -            |                       |              |                            |                                   |               |            |              | (20) Diseño de |
|                                                                       | 2.14                         |                       |              |                            |                                   |               |            |              | MEJORAS report |
|                                                                       | Liamar el servício web de    |                       |              |                            |                                   |               |            |              |                |
|                                                                       | Capturar into del Pormulario |                       |              |                            |                                   |               |            |              |                |
|                                                                       |                              |                       |              |                            |                                   |               |            |              |                |
|                                                                       |                              |                       |              |                            |                                   |               |            |              |                |
|                                                                       |                              |                       |              |                            | A                                 |               |            |              |                |
|                                                                       |                              |                       |              |                            | R                                 |               |            |              |                |
|                                                                       |                              |                       |              |                            | 8                                 |               |            |              |                |
|                                                                       |                              |                       |              |                            | Y.                                |               |            |              |                |
|                                                                       |                              |                       |              |                            |                                   |               |            |              |                |
|                                                                       |                              |                       |              |                            |                                   |               |            |              |                |
|                                                                       |                              |                       |              |                            |                                   |               |            |              |                |
|                                                                       |                              |                       |              |                            |                                   |               |            |              |                |
|                                                                       |                              |                       |              |                            |                                   |               |            |              |                |
|                                                                       |                              |                       |              |                            |                                   |               |            |              |                |
|                                                                       |                              |                       |              |                            |                                   |               |            |              |                |
|                                                                       |                              |                       |              |                            |                                   |               |            |              |                |
|                                                                       |                              |                       |              |                            |                                   |               |            | My worklog   | today - E      |
|                                                                       |                              |                       |              |                            |                                   |               |            |              | 0 hours        |

Kanbanize tambien permite registrar tiempo directamente sobre las tareas. Haga click con BOTON DERECHO sobre la TAREA y use la opcion LOG TIME

| avingg / COOMEVA / Kanban                                                                                                    |                                                                                                    |                 |                                                                                                    |                                             |                                                                                                    |                            | My Team                           | Notifications | Companies  | mauri        | oograciag -                                                                                                   |     |
|----------------------------------------------------------------------------------------------------|----------------------------------------------------------------------------------------------------|-----------------|----------------------------------------------------------------------------------------------------|---------------------------------------------|----------------------------------------------------------------------------------------------------|----------------------------|-----------------------------------|---------------|------------|--------------|----------------------------------------------------------------------------------------------------|-----|
| Kanban 🔹 🏦 Invite Users 🏶 Open Ansiytics 🔯 Edit Board 🛛 Tasks Free                                                                                                    | 6/6 <b>T</b>                                                                                                    |                 |                                                                                                    |                                             |                                                                                                    |                            |                                   |               | + NEW TASK | ΒQ           | 0 0                                                                                                    | 1   |
| BACKLOS<br>Backlog [4]                                                                                                    | ··· Solicitada [1/0]                                                                                                    | ··· En progreso | [1/0]                                                                                              |                                             | Done [0/0]                                                                                                    | ··· Pruebas Tecnicas (0/0) | ··· Pruebas Funcionales [0/0] [0] |               |            | ly Queue [2] | 15                                                                                                    | C   |
| Image: Construction     Image: Construction     Image: Construction     Image: Construction       Image: Construction     Image: Construction     Image: Construction     Image: Construction       Image: Construction     Image: Construction     Image: Construction     Image: Construction       Image: Construction     Image: Construction     Image: Construction     Image: Construction       Image: Construction     Image: Construction     Image: Construction     Image: Construction       Image: Construction     Image: Construction     Image: Construction     Image: Construction       Image: Construction     Image: Construction     Image: Construction     Image: Construction | destante (10)     destante (10)     destante (10)     destante     destante |                 | Add A<br>Comment<br>Copy<br>permailank<br>Assignee<br>Priority<br>Priority<br>Priority<br>Priority | dd Subtask<br>Watch<br>Ear<br>Siza<br>Biock | Dene (0/0)<br>Clone<br>Descrime<br>Clone<br>Descrime<br>Clone<br>Clone | - Postas fectos (0.8)      | - Produce Functionates (2:0) (1)  |               |            | dy Queue (22 | EG<br>Kanban<br>Rastag<br>(7) REPORTE<br>CALIDAG -<br>Osaanolo<br>(20) Disafo ce<br>MacOrtAs (9)<br>e CALIDAD | D - |
|                                                                                                    |                                                                                                    |                 |                                                                                                    |                                             |                                                                                                    |                            |                                   |               | 3          | ly working   | today .<br>0 hours                                                                                            | 18  |

Al registrar horas ingrese numero y la unidad (1 o 1h es una hora, 1,5d es 1.5 dias) y tambien ingrese la DESCRIPCION y oprima el boton LOG TIME

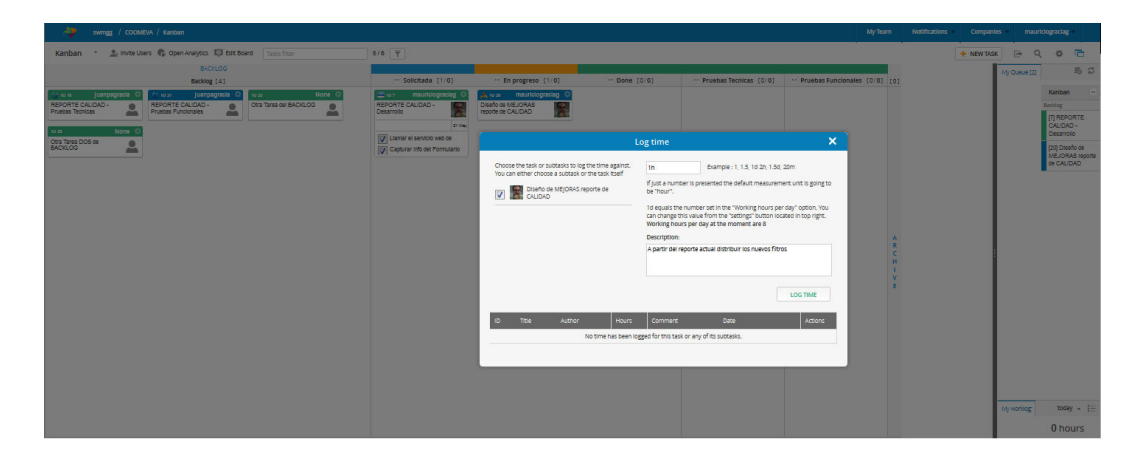

Una vez se registran horas, aparece un nuevo renglon lo cual permite registrar mas horas o modificar/eliminar las que recien registro

| ar swing / coomeya / kansan                                                                                                    |                     |                                                                                                    |                                                                                                    |                                                                                                    |                                                                                                    |
|----------------------------------------------------------------------------------------------------|---------------------|----------------------------------------------------------------------------------------------------|----------------------------------------------------------------------------------------------------|----------------------------------------------------------------------------------------------------|----------------------------------------------------------------------------------------------------|
| Kanban 🔹 🔔 invite Users 🏟 Open Analytics 🔯 Edit Board 🛛 🔤                                                                                                    | 6/6                 |                                                                                                    |                                                                                                    |                                                                                                    | + NEW TASK 🗁 Q 🔅 🛅                                                                                                    |
| BACKLOG<br>Backlog (4)                                                                                                    | ··· SolicRada [1/0] | En progreso [1/0] Done                                                                                                    | (0/0) ··· Pruebas Tecnicas (0/0)                                                                                                    | ··· Pruebas Functionales (0/0) [0]                                                                                                    | My Queue (2) 15 D                                                                                                    |
| Image: Contract of the second second secon |                     | Description         Characteristic         Constraints         Constraints | 20 e1     20 e1     20 e1     20 e1     20 e1     20 e1     20 e1     20 e1     20 e1     20 e1     20 e1     20 e1     20 e1     20 e1     20 e1     20 e1     20 e1     20 e1     20 e1     20 e1     20 e1     20 e1     20 e1     20 e1     20     20     20     20     20     20     20     20     20     20     20     20     20     20     20     20     20     20     20     20     20     20     20     20     20     20     20     20     20     20     20     20     20     20     20     20     20     20     20     20     20     20     20     20     20     20     20     20     20     20     20     20     20     20     20     20     20     20     20     20     20     20     20     20     20     20     20     20     20     20     20     20     20     20     20     20     20     20     20     20     20     20     20     20     20     20     20     20     20     20     20     20     20     20     20     20     20     20     20     20     20     20     20     20     20     20     20     20     20     20     20     20     20     20     20     20     20     20     20     20     20     20     20     20     20     20     20     20     20     20     20     20     20     20     20     20     20     20     20     20     20     20     20     20     20     20     20     20     20     20     20     20     20     20     20     20     20     20     20     20     20     20     20     20     20     20     20     20     20     20     20     20     20     20     20     20     20     20     20     20     20     20     20     20     20     20     20     20     20     20     20     20     20     20     20     20     20     20     20     20     20     20     20     20     20     20     20     20     20     20     20     20     20     20     20     20     20     20     20     20     20     20     20     20     20     20     20     20     20     20     20     20     20     20     20     20     20     20     20     20     20     20     20     20     20     20     20     20     20     20     20     20     20     20     20     20     20     20 | Contraction of end (Control Control Contr | Data -<br>Tomore -<br>presente -<br>denote -<br>denote -<br>enotes -<br>enotes |
|                                                                                                    |                     | CULDAD                                                                                                    |                                                                                                    |                                                                                                    | Ny nonneg today - 1                                                                                                    |
|                                                                                                    |                     |                                                                                                    |                                                                                                    |                                                                                                    | 0 hours                                                                                                    |

Utilice la opcion OPEN ANALYTICS para ver el KANBAN METRICS

| swingg / COOMEVA / Kanban                                                                                                    |                                                                                                    |                                                                                                    |                |                            | My Team                            | Notifications Cor | npanies mauriclograciag                                                                                                    |
|----------------------------------------------------------------------------------------------------|----------------------------------------------------------------------------------------------------|----------------------------------------------------------------------------------------------------|----------------|----------------------------|------------------------------------|-------------------|----------------------------------------------------------------------------------------------------|
| Kanban 🔹 🏝 Invite Users 🚱 Open Analytics 🖏 Edit Board 🛛 Tasks Filter                                                                                                    | + NE                                                                                                    | NTVSK 🕞 Q 🔅 🛅                                                                                                    |                |                            |                                    |                   |                                                                                                    |
| Open Kanban Metrics                                                                                                    | ··· Solicitada (1/0)                                                                                                    | ··· En progreso [1/0]                                                                                                    | ··· Done [0/0] | ··· Pruebas Tecnicas [0/0] | ··· Pruebas Functionales [0/0] [0] |                   | My Queue (2) To C                                                                                                    |
| Image     Image     Image     Image     Image       Image     Image     Image     Image     Image     Image       Image     Image     Image     Image     Image     Image       Image     Image     Image     Image     Image     Image       Image     Image     Image     Image     Image     Image       Image     Image     Image     Image     Image     Image       Image     Image     Image     Image     Image     Image       Image     Image     Image     Image     Image     Image       Image     Image     Image     Image     Image     Image       Image     Image     Image     Image     Image     Image       Image     Image     Image     Image     Image       Image     Image     Image     Image     Image       Image     Image     Image     Image     Image       Image     Image     Image     Image     Image       Image     Image     Image     Image     Image       Image     Image     Image     Image     Image       Image     Image     Image     Image     Image    < | Carl and advanced of a constraint of a constraint of a constra | In the second second se |                |                            | 4 e 0 = - > e                      |                   | Lation<br>response<br>response<br>respons |

Una vez dentro de KANBAN METRICS hay varias opciones

La pestaña CUMULATIVE FLOW permite ver que tareas se han creado o cambiado de estado a traves del tiempo

Al hacer click en la leyenda de colores se muestra o oculta ese tipo de tareas

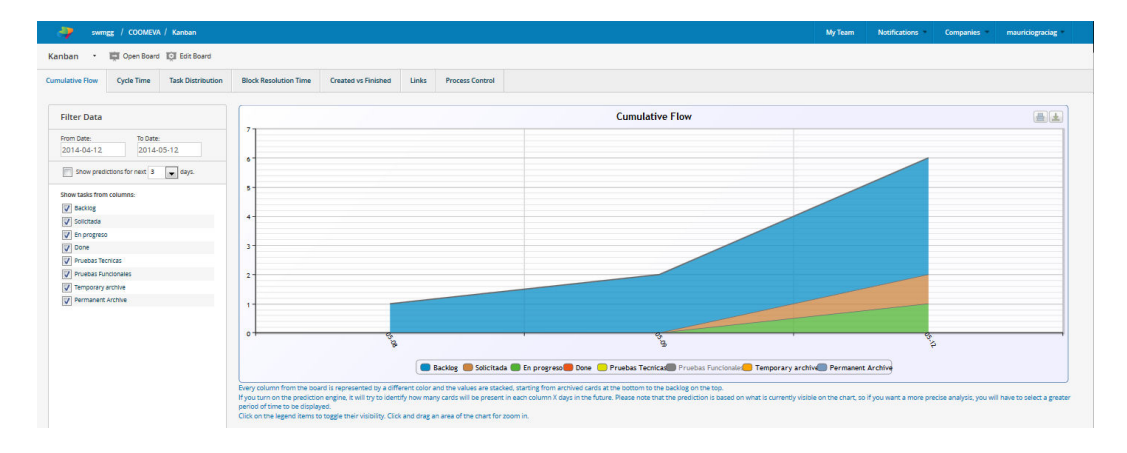

La pestaña CYCLE TIME muestra cuanto tiempo le tomo a una tarea llegar a TERMINADA, en la parte superior se pueden establecer filtros y otras opciones abajo a la izquierda

| swingg / COOMEVA                                               | / Kanban          |                          |                                  |                           |                       |             |                      |                              |                     |                  |                  |                  | My Team                | Notifications              | Companies =           | mauriciograciag        |
|----------------------------------------------------------------|-------------------|--------------------------|----------------------------------|---------------------------|-----------------------|-------------|----------------------|------------------------------|---------------------|------------------|------------------|------------------|------------------------|----------------------------|-----------------------|------------------------|
| anban 🔹 🛱 Open Board                                           | Edit Board        |                          |                                  |                           |                       |             |                      |                              |                     |                  |                  |                  |                        |                            |                       |                        |
| imulative Flow Cycle Time                                      | Task Distribution | Block Resolution Time    | Created vs Finished              | Links                     | Process Contro        | ы           |                      |                              |                     |                  |                  |                  |                        |                            |                       |                        |
| Filter Data                                                    |                   | Show tasks where:        | Assignee Priority                |                           | Tag<br>All            | Size        | Type<br>All          |                              | Color               | Custom Fa        | elds             |                  |                        |                            |                       |                        |
| Tasks from the board     Tasks from the permanent architecture | re .              |                          |                                  |                           |                       |             |                      |                              | Cycle 1             | lime             |                  |                  |                        |                            |                       |                        |
| Pages: 1                                                       |                   | 1.25                     |                                  |                           |                       |             |                      |                              |                     | 11               |                  |                  |                        |                            |                       |                        |
| Show: Elapsed Time                                             |                   |                          |                                  |                           |                       |             |                      |                              |                     |                  |                  |                  |                        |                            |                       |                        |
| Show data in: Hours                                            |                   | 1-                       |                                  |                           |                       |             |                      |                              |                     |                  |                  |                  |                        |                            |                       |                        |
| Show data from swimiane:<br>All                                |                   | 0.75 -                   |                                  |                           |                       |             |                      |                              |                     |                  |                  |                  |                        |                            |                       |                        |
| Show tasks from columns:                                       |                   |                          |                                  |                           |                       |             |                      |                              |                     |                  |                  |                  |                        |                            |                       |                        |
| Eacking                                                        |                   | 0.5                      |                                  |                           |                       |             |                      |                              |                     |                  |                  |                  |                        |                            |                       |                        |
| En progreso                                                    |                   |                          |                                  |                           |                       |             |                      |                              |                     |                  |                  |                  |                        |                            |                       |                        |
| Done Done                                                      |                   | 0.25                     |                                  |                           | _                     |             |                      |                              |                     |                  |                  |                  |                        |                            |                       |                        |
| Pruebas Puncionales                                            |                   |                          |                                  |                           |                       |             |                      |                              |                     |                  |                  |                  |                        |                            |                       |                        |
| Temporary archive                                              |                   |                          |                                  |                           |                       |             |                      |                              |                     |                  |                  |                  |                        |                            |                       |                        |
|                                                                |                   |                          |                                  |                           |                       |             |                      |                              |                     | 20               |                  |                  |                        |                            |                       |                        |
|                                                                |                   |                          |                                  |                           |                       | - Ave       | rage time            | En progres                   | o 📕 Solicita        | ada 🔲 Back       | log              |                  |                        |                            |                       |                        |
|                                                                |                   | Show all columns         | By default only the configured   | cycle time o              | plumns are displayed. | The config  | uration can be chang | ed from Proj                 | ect Settings ~ Mana | ige BoardsCor    | figure cycle tim | z)               |                        |                            |                       |                        |
|                                                                |                   | The cycle time charts sh | ws how much it took for a c      | ard to mak                | e it to Done (or othe | r column i  | f not finished). The | cards are o                  | rdered from left ti | o right accordin | ng to their ID a | nd an average cy | cle time is calculated | i (the dotted line). If th | e dotted line shows i | ncrease, you are eithe |
|                                                                |                   | From the panel on the le | ft you control which cards to    | your system<br>be analyze | d and from the filte  | r available | above the chart yo   | eps in the p<br>iu can add i | limensions to slice | the data into.   |                  |                  |                        |                            |                       |                        |
|                                                                |                   | Click on the legend item | to toggle their visibility. Clic | k and drag                | an area of the chart  | for zoom    | in. To see the task  | decails, click               | on the bar repres   | senting that tas | a.               |                  |                        |                            |                       |                        |

La pestaña TASK DISTRIBUTION permite ver como se distribuyen las tareas en diferentes DIMENSIONES (tipo de tarea, responsable, etc)

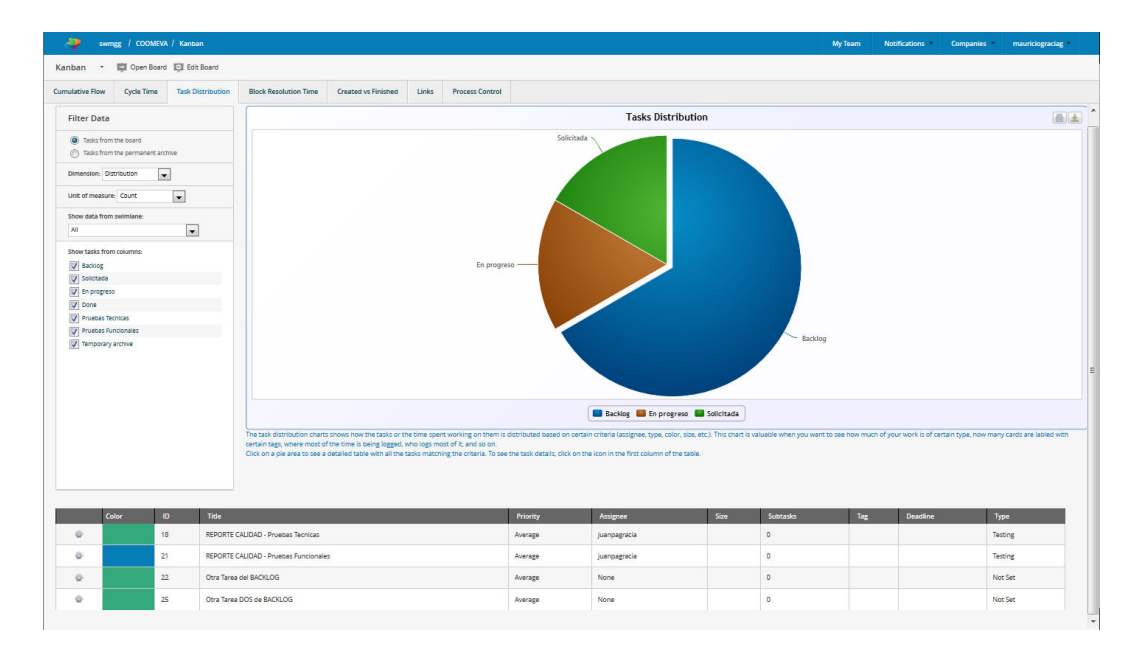

Grafico de TASK DISTRIBUTION por responsable

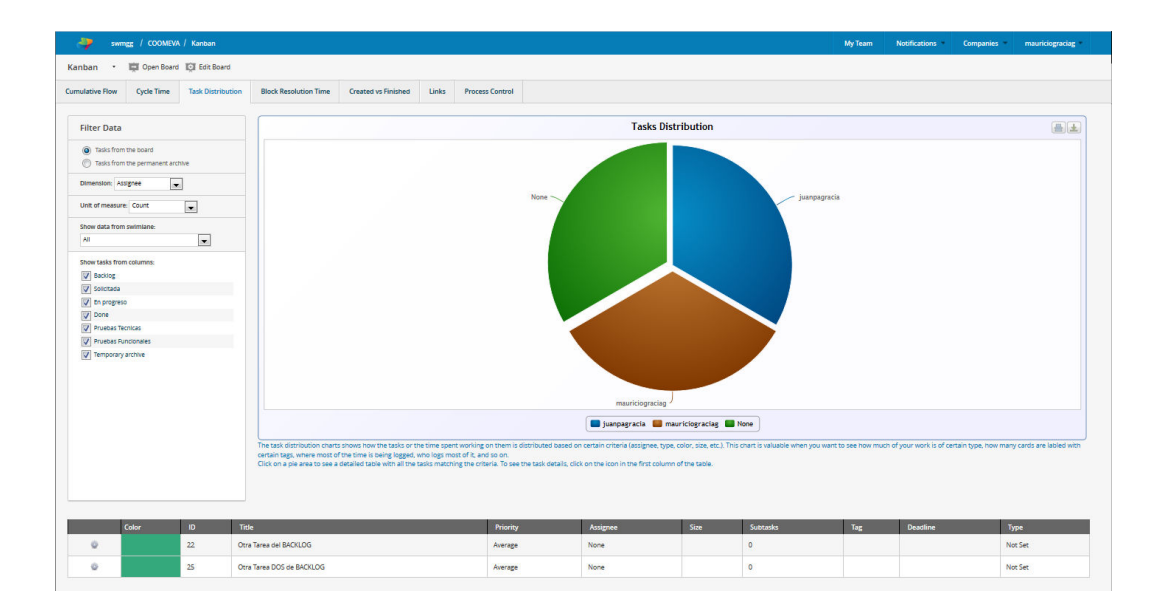